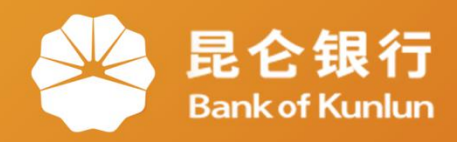

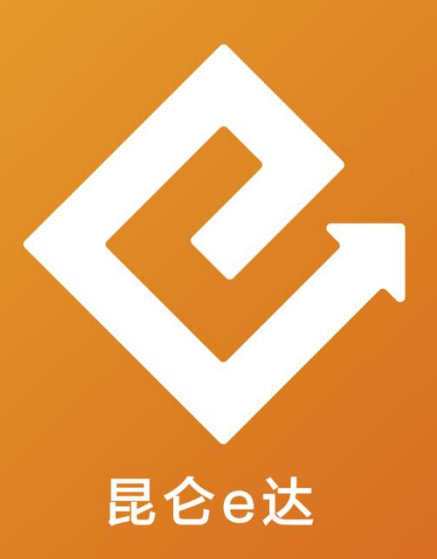

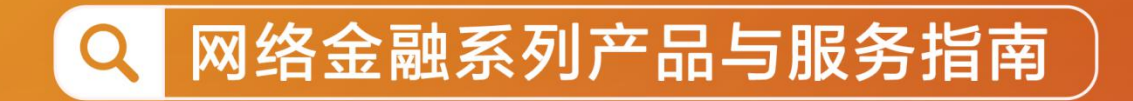

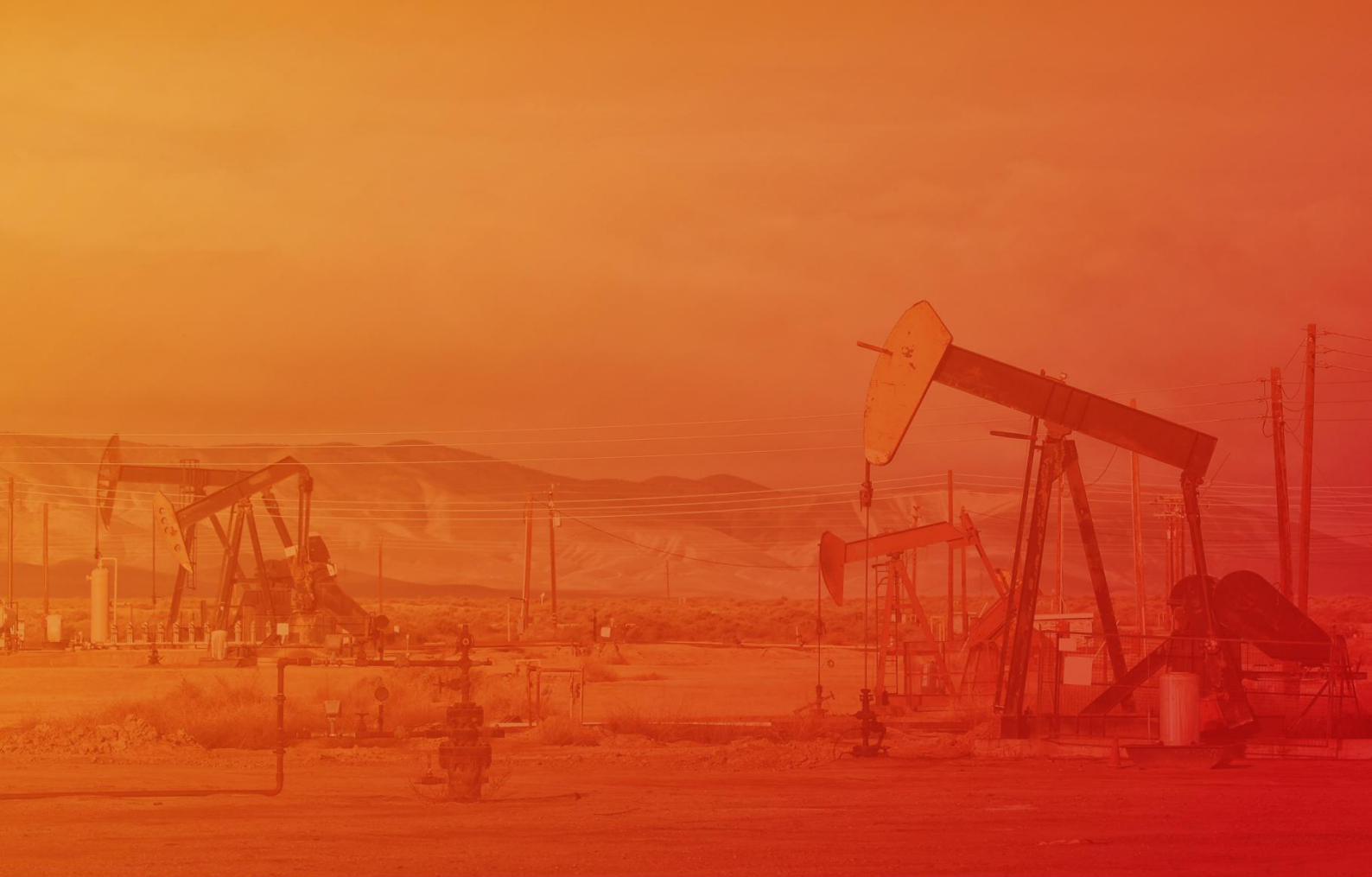

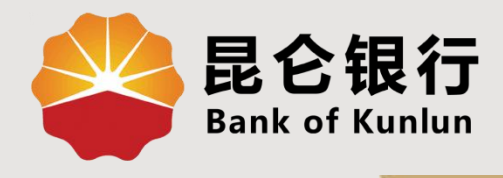

#### SJ.04.03

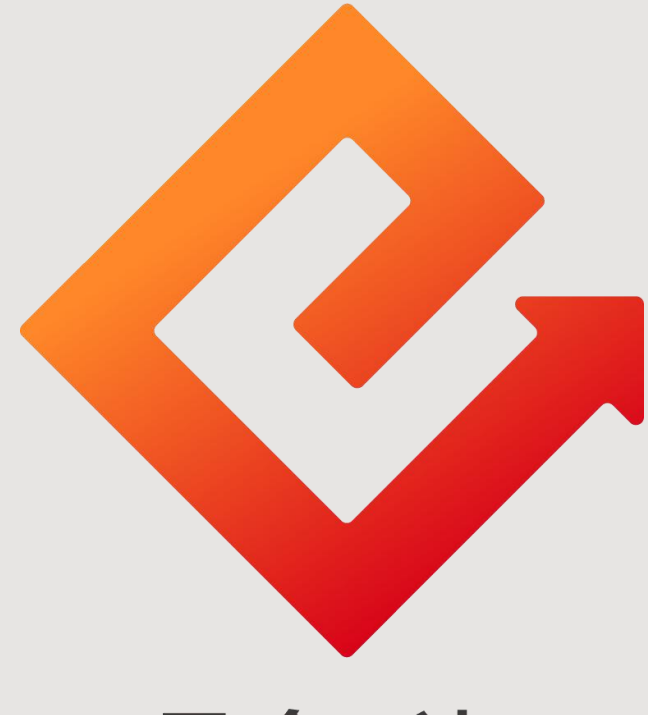

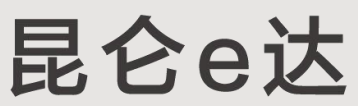

## --手机银行转账

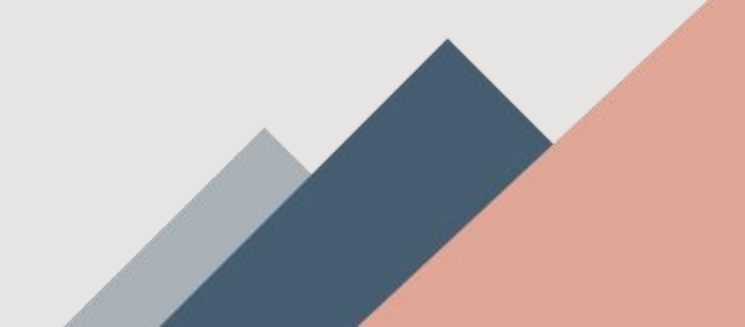

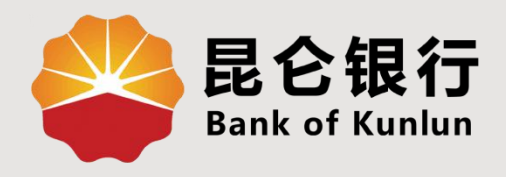

# 01 注册账户间转账

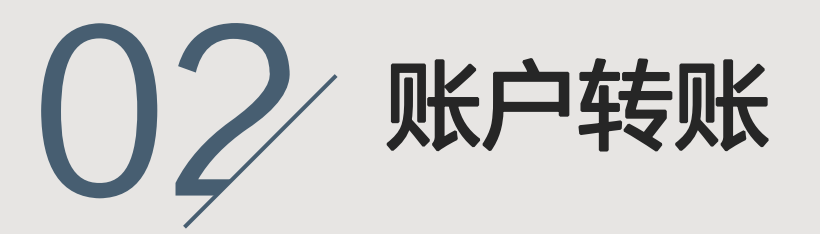

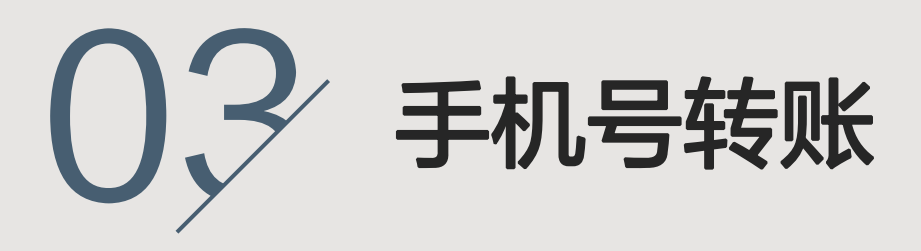

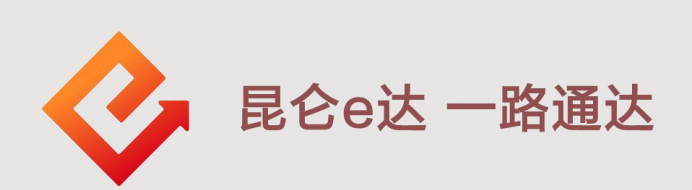

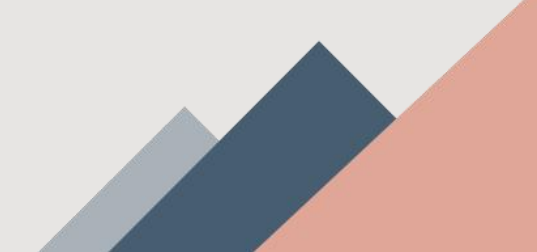

## 1.注册账户间转账

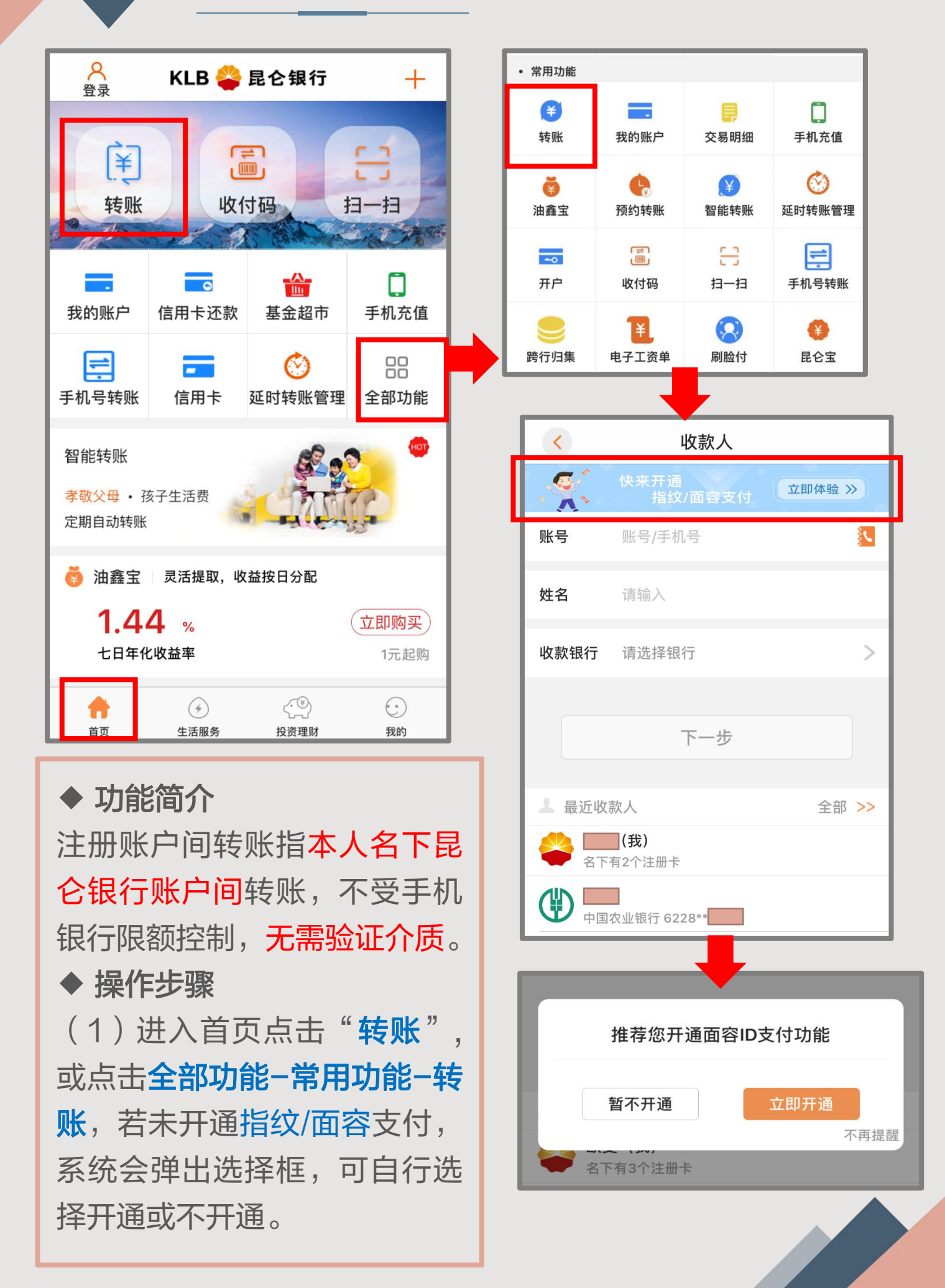

## 1.注册账户间转账

|                                                 | 快来开通<br>指纹/面容支付       | 立即体验 》      |                |                                              |        |
|-------------------------------------------------|-----------------------|-------------|----------------|----------------------------------------------|--------|
| 账号                                              | 账号/手机号                |             |                | 收款人                                          |        |
| 姓名                                              | 请输入                   | _           |                | 快来开通<br>指纹/面容支付                              | 立即体验 > |
| 收款银行                                            | 请选择银行                 | >           | 业<br>此 亏<br>姓名 | 账亏/于机亏<br>请输入                                |        |
| ▲<br>最近收<br>(◆)                                 | 下一步<br>款人<br>(我)      | 全部 >>       | 62             | 17*** <mark>2</mark><br>17*** <b>1</b><br>取消 |        |
|                                                 | 有2个注册卡                |             | <b>**</b>      | <b> (我)</b><br>3下有2个注册卡                      |        |
| (2)5<br>从可 <i>美</i> 4                           | - ト用 『                |             |                | 转账                                           |        |
| 见り有:<br>银行注册                                    | ╝╇╲Ѣ┍╒<br>╖╪          | 370314666   |                | -                                            |        |
| (3)点                                            | 点击 <mark>(我)</mark> , | 可以看到        |                | 昆仑银行 6217**                                  | * 1    |
| 本人名下银行卡的卡尾号。<br>(4)可选择本人名下任意2张<br>银行卡分别作为转出卡与收款 |                       |             | 转出账户           | <b>6217*** 2</b><br>可用余额 元                   |        |
|                                                 |                       |             | 转出金额           | 1                                            |        |
| 卡进行法                                            | 主册账户间转                | <b>疢</b> 长。 |                |                                              |        |
| (5) 输入"转出金额",                                   |                       |             | 留言             | 10字以内                                        |        |
| "留言"                                            | 可选填。                  |             |                |                                              |        |
| (6)点击"转账"-"确定",                                 |                       |             |                | 转账                                           |        |
| 无需输)                                            | 、密码,无需                | 验证介质,       |                |                                              |        |
| 即可转则                                            | 长成功。                  |             |                |                                              |        |

>

>

### 2. 账户转账

| < 收款人           |         |  |  |  |
|-----------------|---------|--|--|--|
| 快来开通<br>指纹/面容支付 | 立即体验 >> |  |  |  |
| 账号              |         |  |  |  |
| 姓名              |         |  |  |  |
| 收款银行            | >       |  |  |  |
| 下一步             |         |  |  |  |
| ▲ 最近收款人         | 全部 >>   |  |  |  |
| (我)<br>名下有3个注册卡 |         |  |  |  |
| 平安银行(原深圳发展银行)   |         |  |  |  |

(1)进入转账界面输入收款人账号和姓名后,系统会自动刷 新显示收款银行(如未识别可点击">"手动选择转入银行)。 注意事项: 下方可查看"最近收款人",无需输入直接点选即可转账;点 击"全部"可查看所有添加过的"收款人账户",点选即可转 账。

## 2. 账户转账

|                                         | 选择账户                           |
|-----------------------------------------|--------------------------------|
| < 转账                                    | <b>6217**</b><br>可用余额 元        |
| 7                                       | <b>6217**</b><br>可用余额元         |
| 平安银行(原深圳发展银行)                           | <b>*</b> ≺%Ω                   |
| <b>转出账户</b><br>可用余额                     | 选择到账时间                         |
| 转出金额 免手续费 ?                             | <b>实时</b><br>交易不可撤销            |
| 今日可转49,999.99元                          | 普通 (2小时后到账)                    |
| <b>到账时间 普通 2</b> 小时后到账 >                | <u>到</u> 账之前可撤销<br>次日(下一工作日到账) |
|                                         |                                |
| 留言 10字以内 通知收款人                          | 留言                             |
| 在 I I I I I I I I I I I I I I I I I I I | 货款                             |
|                                         | 采购款                            |
|                                         | 🥥                              |
|                                         | 通知手机号                          |
|                                         | 取消透知                           |

(2)填写完以下信息后点击"转账"进入下一页:

① 选择<mark>转出账户</mark>, 输入转出金额(点击"?"可查看不同交易 介质对应的转账限额);

② 根据需求,选择到账时间-实时、普通、次日; (实时转账即 时到账,普通转账2小时后到账,次日转账下一工作日到账)

③ "留言"处可选择留言内容。

④ "通知收款人"处可发送通知短信。

#### 3. 手机号转账

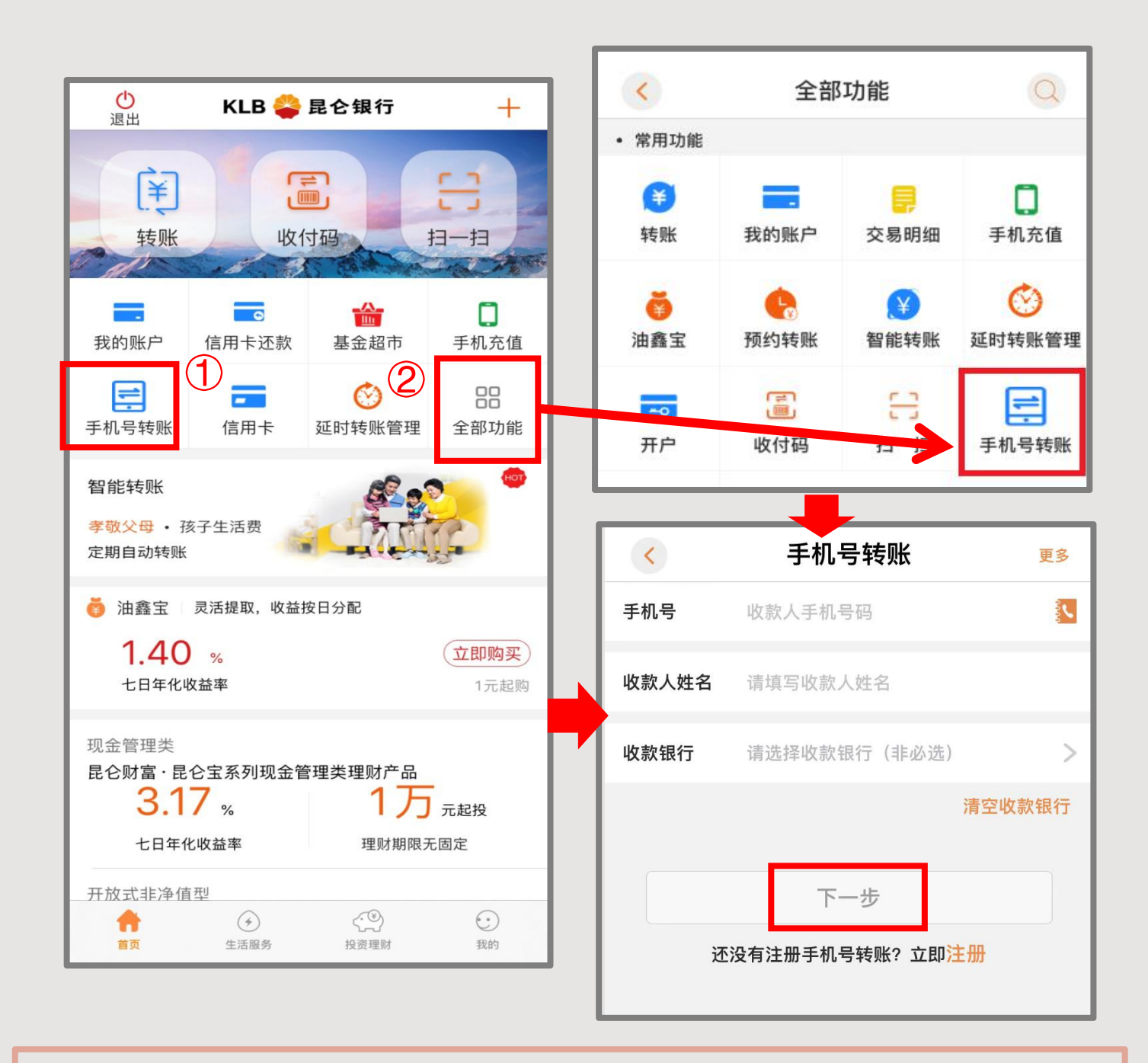

(1)登录手机银行:(有2个入口)
① 点击首页-手机号转账进入转账页面;
② 或点击首页-全部功能-手机号转账,进入转账页面。
(2)进入手机号转账页面,输入收款人手机号、收款人姓名、收款银行可点填,点击"下一步";

3. 手机号转账

(3)进入转账页面界面,选择转出账户,输入转出金额,留言/ 通知收款人可点选,点击转账进入安全验证界面。(无法点选普 通或次日到账方式,仅支持实时转账)
(4)点击右上角其他验证方式更改验证方式,目前支持短信、
口令卡、面容ID、指纹、E盾等方式。

| くちていたのである。             | (<) 转账                  |  |
|------------------------|-------------------------|--|
| 日本组织职业方明公司 6210        |                         |  |
| 比它我们放劢有限公司 6210        | 中国建设银行股份有限公司总行          |  |
| 昆仑手机银行<br>转出账户<br>可用余额 | > 转出金额 其他验证方式           |  |
| 转出金额 0.01 (3)          |                         |  |
| 今日可转50,000.00元         | 中国建设银行版防有限公司は           |  |
| 到账时间 实时                | 验证码                     |  |
| 父勿个り撤销                 | 验证码已发送至手机号135***0891 46 |  |
| <b>留言</b> 10字以内        | 2 取款密码                  |  |
| 通知收款/                  | 转出账户                    |  |
| 转账                     | 取消 确定                   |  |
| 选择到账时间                 |                         |  |
| <b>实时</b><br>交易不可撤销    |                         |  |
| 普通(2小时后到账)<br>仅支持实时转账  |                         |  |
| 次日(下一工作日到账)<br>仅支持实时转账 | e 盾验证<br>取消             |  |

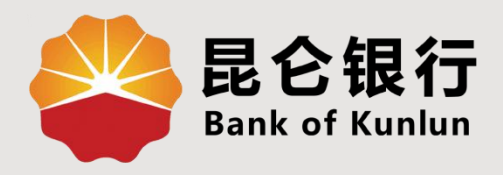

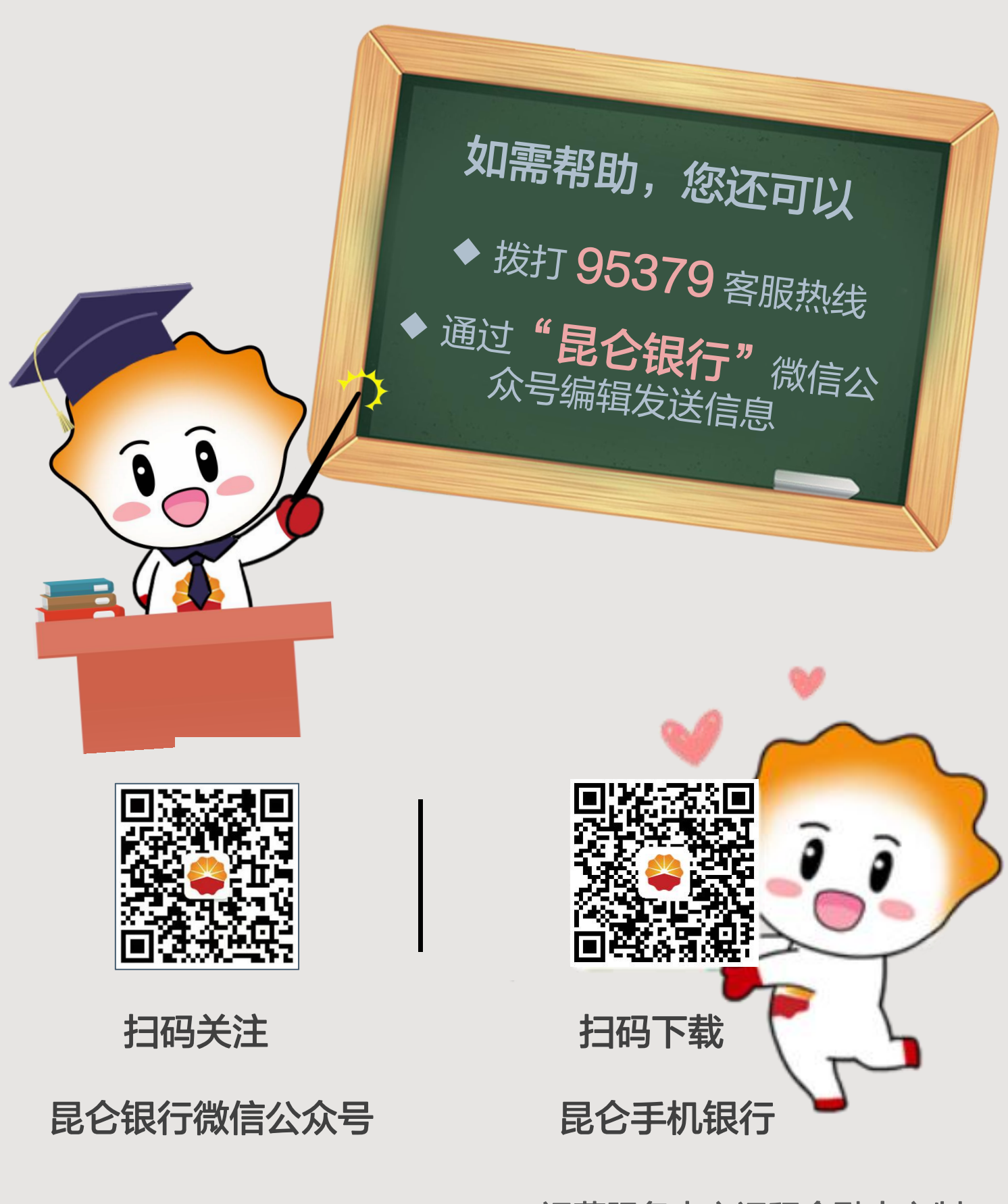

运营服务中心远程金融中心制